## How to Add a Direct Deposit Account for Students

| TI                                                                    | 1. Navigate to <b>my.utep.edu</b>                                                                     |
|-----------------------------------------------------------------------|----------------------------------------------------------------------------------------------------|
|                                                                       | 2. Click Sign In                                                                                      |
| Sign in to view your finances,                                        | 3. Enter your UTEP username and password                                                              |
| grades, classes, and more                                             | 4. Click <b>Log In</b>                                                                                |
| 2                                                                     | 5. Click the <b>Finances</b> link.                                                                    |
| Sign In                                                               | 6. Click Update Account under the <b>"Account infor-</b>                                              |
|                                                                       | mation for financial aid and loan disbursements"                                                      |
| नाहर 🖷                                                                | hox.                                                                                                  |
|                                                                       | 7 <b>Login In</b> again with your IITEP username and                                                  |
|                                                                       | nassword                                                                                              |
| UTEP Single Sign On 👩                                                 | <b>9</b> Enter routing number account number and account                                              |
|                                                                       | o. Enter routing number, account number and account                                                   |
| User Name (e.g., domain name) Password<br>New Account/Change Password | cype.                                                                                                 |
| Log in                                                                | 9. Click <b>UK</b> once all bank information is entered.                                              |
|                                                                       |                                                                                                    |
|                                                                       | Account information for financial aid and loan<br>disbursements                                       |
| Grades & Transcripts                                                  |                                                                                                    |
|                                                                       | Our records show that you have not set up the                                                         |
| AlcoholEdu/ Blackboard Digital                                        | coldmine Library direct deposit payment option. To do so, click on the "Submit Account" button below. |
| Finances Haven Discussed a Measures                                   | Services                                                                                              |
| 📥 🕋 🗮                                                                 | 6 Update Account                                                                                      |
| MINER                                                                 | MyStatus                                                                                              |
| Miner Mali inspace MyApps                                             | Mystatus NBC Learn                                                                                    |
|                                                                       | https://forms.utep.edu                                                                                |
| Student WiKi                                                          |                                                                                                    |
| Sports Lottery Email Wiki                                             | Username paydirtpete                                                                                  |
|                                                                       | Password                                                                                              |
|                                                                       |                                                                                                    |
|                                                                       | Sign in Cancel                                                                                        |
|                                                                       |                                                                                                    |
|                                                                       | see sample                                                                                            |
|                                                                       |                                                                                                    |
| 9 Digits required                                                     |                                                                                                    |
| Bank Name WELLS FARGO                                                 |                                                                                                    |
| Park Address WELLS EARCO                                              |                                                                                                    |
|                                                                       |                                                                                                    |
| Bank City EL PASO                                                     | State IX Zip Code 79958                                                                               |
| Account Number                                                        |                                                                                                    |
| Account Type Checking V                                               |                                                                                                    |
|                                                                       |                                                                                                    |
| ſ                                                                     |                                                                                                    |